## Comment consulter mes notes et ma progression dans le cours ?

À partir du tableau de bord d'e-campus, vous pouvez consulter votre progression et les notes obtenues dans chaque cours suivi sur la plateforme.

## Progression dans le cours

Si l'enseignant a activé le suivi de la progression dans le tableau de bord, sous chaque cours, apparaît un **pourcentage d'avancement**. Pour atteindre les 100%, il faut avoir consulté toutes les ressources (fichiers, sites, vidéos...) et réalisé toutes les activités (devoirs, tests...).

**Attention** : Pour certains cours votre avancement n'atteindra 100% que lorsque vous aurez réalisé l'évaluation de fin de semestre. Pour d'autres cours vous n'obtiendrez pas 100% car le pourcentage prend en compte les évaluations de la 2<sub>ème</sub> session (session de rattrapage).

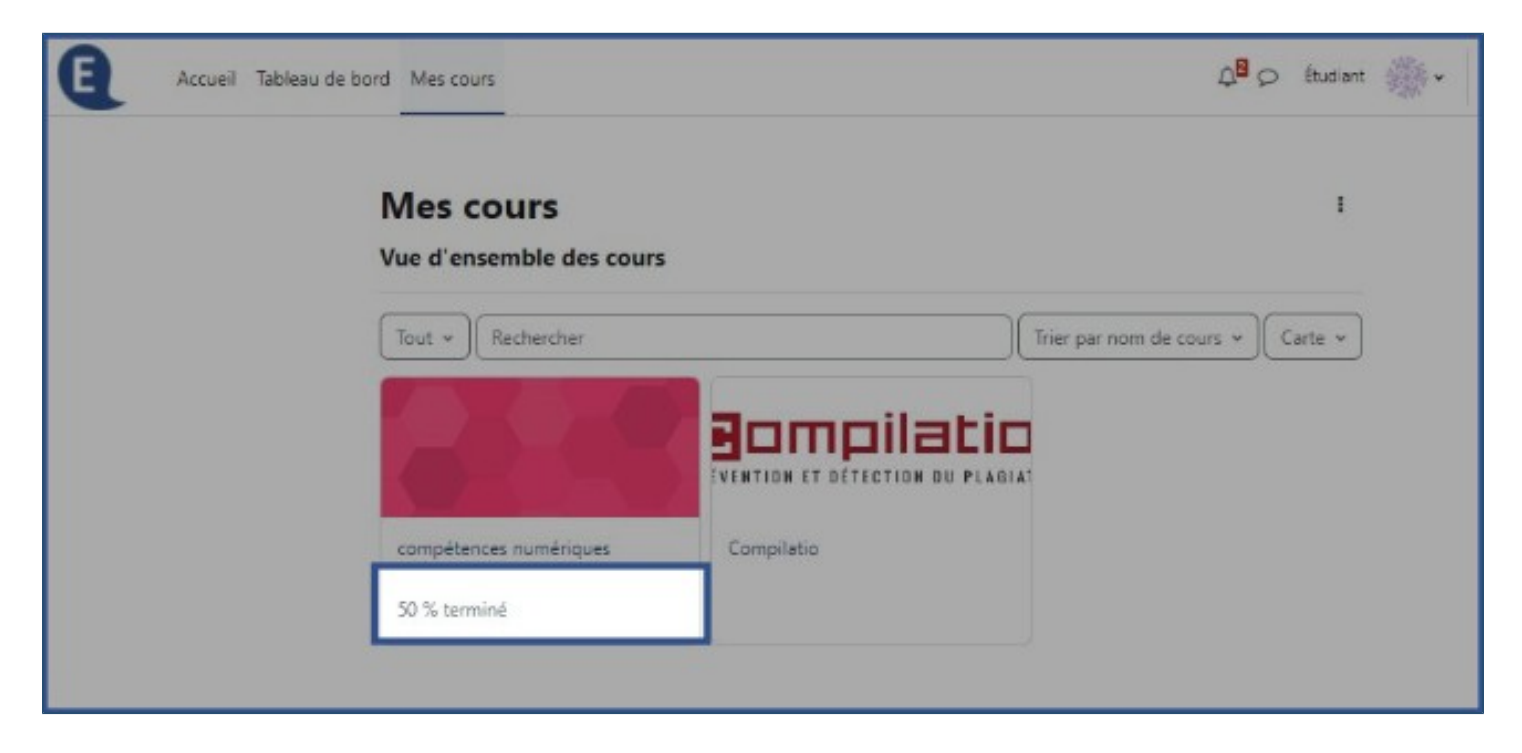

## Consultation de ses notes dans un cours

Pour consulter les notes obtenues dans un cours e-campus, rendez-vous dans le cours. Deux chemins permettent d'afficher votre carnet de notes :

\* Soit vous cliquez sur **votre nom** en haut à droite (1), puis sur **Notes** (2).

| ↑ <mark>1∰</mark> ~             |
|---------------------------------|
| Profil<br>Notes 2<br>Calendrier |
| Rapports<br>Préférences         |
| Langue  Prendre le rôle         |
| Déconnexion                     |

\* Soit vous accédez à votre cours et cliquez sur Notes.

| 9 | Accueil Tableau de bord Mes cours                        | ) Étudiant | <b>*</b> |
|---|----------------------------------------------------------|------------|----------|
|   | Cours Participants Notes 1                               |            |          |
|   | ✓ Généralités Tout repl                                  | er         |          |
|   | Annonces Bibliographie                                   |            |          |
|   | Analyse filmique Ouvert le : mardi 5 juillet 2022, 00:00 |            |          |
|   | <ul> <li>Partie une</li> </ul>                           |            |          |
|   | Définitions                                              |            | •        |

Le tableau présente **différents éléments d'évaluation** (1). Selon les paramètres choisis par l'enseignant vous pouvez visualiser :

- \* la pondération calculée (2) ;
- \* les **notes (3)**;
- \* les rangs ;
- \* la moyenne de la classe ;
- \* le **feedback** : observations sur votre travail (4).

La note finale du cours se situe en bas du tableau (5).

| Accueil Tableau de bond Mes cours                                                                           |                      |         | 00 🤫                                                         | + Mode d'édir   |
|----------------------------------------------------------------------------------------------------|----------------------|---------|--------------------------------------------------------------|-----------------|
| Rapport du participant +                                                                                    |                      |         |                                                              |                 |
| C Message personed                                                                                          |                      |         |                                                              |                 |
|                                                                                                    |                      |         | Selectioner tous ou un utilisateur Choisi                    |                 |
|                                                                                                    |                      |         | Afficher le rapport en taist qui                             | e Utilisateur # |
| Dénent d'évaluation                                                                                         | Pandératian calculée | Note    | Feedback                                                     |                 |
| Cours exemple                                                                                               |                      |         |                                                              |                 |
| Contrôle continu: devoir 1                                                                                  | 50 %                 | 11.5    | Persez & citer von sources !                                 |                 |
| E Evaluation de Forum collaboratif pour le devoir 1                                                         | a si                 | -       |                                                              |                 |
| E Tout le foram Forum collaboratif pour le devoir 1                                                         | a si                 | -       |                                                              |                 |
| B Test de connaissances préalables                                                                          | 0%                   |         |                                                              |                 |
| Devoir final                                                                                                | 50%                  | 16      | Très bos devoir, pensez à faire une cosclusion plus condise. |                 |
| B Nouveau test 1                                                                                            | 0% 2                 | • 3     | 4                                                            |                 |
| $\tilde{\mathcal{K}}$ Total du ceurs $\label{eq:matrix} \text{Moyerne des actes, incluse les rates vides.}$ |                      | 14.75 5 |                                                              |                 |
|                                                                                                    |                      |         |                                                              |                 |
|                                                                                                    |                      |         |                                                              |                 |

## Consultation de l'ensemble de ses notes sur e-campus

Pour consulter les notes que vous avez obtenues sur l'ensemble des cours suivis sur e-campus, à partir du tableau de bord, cliquez sur **votre nom** en haut à droite (1), puis sur **Notes** (2).

| Accueil Tableau de bord Mes cours | 4 Q 🌑 -                 |
|-----------------------------------|-------------------------|
|                                   | Profil                  |
| Mos cours                         | Notes                   |
| wies cours                        | Calendrier              |
| Vue d'ensemble des cours          | Fichiers personnels     |
|                                   | Rapports                |
| Tout v Rechercher                 | Préférences<br>Langue • |
|                                   | Déconnexion             |
| Aucun cours                       |                         |

Le total des notes de chaque cours s'affiche.

|                                       | Cours test: Af      | ffichage   | Rapport d'ei | semble        |  |
|---------------------------------------|---------------------|------------|--------------|---------------|--|
|                                       | Cours Participants  | Notes      |              |               |  |
| Rapport d'ensemble                    |                     |            |              |               |  |
| undebrais a cliseningie               | •                   |            |              |               |  |
|                                       | <u>•</u>            | C Marriero |              |               |  |
|                                       | •                   | P Message  | personnel    |               |  |
|                                       | •<br>ningen Brennen | D Message  | personnel    |               |  |
| Nom du cours                          | •                   | ₽ Message  | personnel    | Note          |  |
| Nom du cours<br>Com pétences num érie | ques                | ₽ Message  | personnel    | Note<br>11,50 |  |

**Attention** : Il ne s'agit en aucun cas des notes définitives car e-campus ne contient pas l'ensemble des évaluations prises en compte pour le calcul des notes de votre semestre. Les notes officielles obtenues pour chacune de vos matières seront indiquées sur le relevé de notes publié à la fin du semestre.